# ScienceLogic

# **Monitoring SQL Servers**

Microsoft: SQL Server Enhanced PowerPack version 109

## Table of Contents

| Introduction                                                                        | 3  |
|-------------------------------------------------------------------------------------|----|
| What Does the Microsoft: SQL Server Enhanced PowerPack Monitor?                     | 3  |
| The Microsoft: SQL Server PowerPack vs the Microsoft: SQL Server Enhanced PowerPack | 4  |
| Installing the Microsoft: SQL Server Enhanced PowerPack                             | 5  |
| Configuration and Discovery                                                         | 7  |
| Prerequisites for Monitoring SQL Servers                                            | 8  |
| Creating a PowerShell SQL Server Credential                                         | 11 |
| Creating a PowerShell SQL Server Credential in the SL1 Classic User Interface       | 13 |
| SQL Cluster Monitoring                                                              | 14 |
| Monitoring SQL Clusters on SL1 12.1.0 or greater.                                   | 14 |
| Discovering SQL Servers                                                             | 15 |
| Discovering SQL Servers in the SL1 Classic User Interface                           | 17 |
| Relationships Between Component Devices                                             | 17 |
| SQL Cluster Node and SQL Cluster Instance Relationships                             |    |
| Viewing SQL Server Component Devices                                                | 19 |

## Chapter

# •

## Introduction

#### Overview

This manual describes how to monitor Microsoft SQL Servers in SL1 using the *Microsoft:* SQL Server *Enhanced* PowerPack.

The following sections provide an overview of SQL Servers and the Microsoft: SQL Server Enhanced PowerPack:

This chapter covers the following topics:

| What Does the Microsoft: SQL Server Enhanced PowerPack Monitor?                     | 3 |
|-------------------------------------------------------------------------------------|---|
| The Microsoft: SQL Server PowerPack vs the Microsoft: SQL Server Enhanced PowerPack | 4 |
| Installing the Microsoft: SQL Server Enhanced PowerPack                             | 5 |

**NOTE:** ScienceLogic provides this documentation for the convenience of ScienceLogic customers. Some of the configuration information contained herein pertains to third-party vendor software that is subject to change without notice to ScienceLogic. ScienceLogic makes every attempt to maintain accurate technical information and cannot be held responsible for defects or changes in third-party vendor software. There is no written or implied guarantee that information contained herein will work for all third-party variants. See the End User License Agreement (EULA) for more information.

#### What Does the Microsoft: SQL Server Enhanced PowerPack Monitor?

The Microsoft: SQL Server Enhanced PowerPack enables you to discover, model, and collect data about SQL 2012, 2014, 2016, 2017, 2019 and 2022 servers and their component devices.

The Microsoft: SQL Server Enhanced PowerPack includes:

- An example credential you can use to create PowerShell credentials to connect to SQL Servers
- Dynamic Applications to discover and monitor SQL Servers and their component devices
- Device Classes for each type of SQL Server component device monitored by SL1
- Event Policies and corresponding alerts that are triggered when SQL Servers and their component devices meet certain status criteria

#### The Microsoft: SQL Server PowerPack vs the Microsoft: SQL Server Enhanced PowerPack

The following table describes the functions and differences between the Microsoft: SQL Server PowerPack and the Microsoft: SQL Server Enhanced PowerPack:

|                                     | Microsoft: SQL Server                                                                                            | Microsoft: SQL Server Enhanced                                                                                                    |
|-------------------------------------|----------------------------------------------------------------------------------------------------|----------------------------------------------------------------------------------------------------|
| Description                         | This was the original<br>PowerShell-based<br>PowerPack to monitor<br>SQL Servers.                                | This PowerPack was created to provide the ability to tune<br>thresholds and suppress events on a per-database basis along<br>with additional metrics being collected. It is a replacement to<br>the other SQL PowerPack, not an add-on. Only <b>one</b> of these<br>PowerPacks should be used to monitor an SQL Server. |
| Dynamic<br>Application<br>Alignment | All Dynamic<br>Applications align to the<br>Windows Server device.                                               | The PowerPack builds a Device Component Map (DCM) tree<br>below the Windows Server. The device components represent<br>each SQL Instance on the server and each Database below the<br>Instance.                                                                                                    |
| SL1 Agent                           | The Dynamic<br>Applications from this<br>PowerPack can be<br>aligned to SL1 Agents to<br>monitor an SQL Server.  | This PowerPack is not supported on SL1 Agents.                                                                                                    |
| Concurrent<br>PowerShell            | This PowerPack can<br>take advantage of the<br>Concurrent PowerShell<br>feature for improved<br>collector scale. | This PowerPack does not leverage the Concurrent PowerShell feature.                                                                                                    |
| Merging<br>Devices                  | This PowerPack<br>supports merging the<br>Windows Server device<br>with a virtual machine<br>component in SL1.   | This PowerPack does not support merging devices. Although<br>the user interface does not prevent merging two DCM trees, it<br>will break Dynamic Applications that depend on cached data<br>from the root device.                                                                                                    |

| SQL Cluster                                                            | This PowerPack does<br>not include SQL Cluster<br>support.                                                                                                    | does This PowerPack includes SQL Cluster support that is supplemented by the <i>Microsoft: Windows Server Cluster</i> PowerPack.                                                                                                    |  |  |  |  |  |  |
|------------------------------------------------------------------------|----------------------------------------------------------------------------------------------------|----------------------------------------------------------------------------------------------------|--|--|--|--|--|--|
| Metrics<br>Collected                                                   | This PowerPack includes<br>7 Dynamic Applications<br>that collect 76 metrics.                                                                                                    | The PowerPack includes 30 Dynamic Applications that colle<br>239 metrics.                                                                                                    |  |  |  |  |  |  |
| Why do you<br>have two SQL<br>PowerPacks?                              | Each of these PowerPacks have different strengths and weaknesses based on the Dynamic Application Type used (PowerShell vs. Snippet) and whether DCM is used.                                   |                                                                                                    |  |  |  |  |  |  |
| Which<br>PowerPack<br>should I use?                                    | Use the Microsoft: SQL Server PowerPack if you intend to use the SL1 Agent, need increased collector scale, or plan to merge the SQL Server device with its matching virtual machine component. |                                                                                                    |  |  |  |  |  |  |
|                                                                        | Use the Microsoft: SQL Se<br>thresholds or suppression<br>to sync the SQL Instance o                                                                                                    | Jse the Microsoft: SQL Server Enhanced PowerPack if you need the ability to control event<br>hresholds or suppression on a per-database level, are monitoring an SQL Cluster, or want<br>o sync the SQL Instance and Database components into a CMDB. |  |  |  |  |  |  |
| Is the<br>Microsoft: SQL<br>Server<br>PowerPack<br>still<br>supported? | Yes, it is still supported ar                                                                                                    | nd maintained.                                                                                                    |  |  |  |  |  |  |

#### Installing the Microsoft: SQL Server Enhanced PowerPack

Before completing the steps in this manual, you must import and install the latest version of the Microsoft: SQL Server Enhanced PowerPack.

TIP: By default, installing a new version of a PowerPack overwrites all content from a previous version of that PowerPack that has already been installed on the target system. You can use the *Enable Selective PowerPack Field Protection* setting in the **Behavior Settings** page (System > Settings > Behavior) to prevent new PowerPacks from overwriting local changes for some commonly customized fields. For more information, see t *Global Settings*.

To download and install the PowerPack:

- Search for and download the PowerPack from the PowerPacks page (Product Downloads > PowerPacks & SyncPacks) at the <u>ScienceLogic Support Site</u>.
- 2. In SL1, go to the **PowerPacks** page (System > Manage > PowerPacks).
- 3. Click the [Actions] button and choose Import PowerPack. The Import PowerPack dialog box appears.
- 4. Click [Browse] and navigate to the PowerPack file from step 1.

- 5. Select the PowerPack file and click [Import]. The PowerPack Installer modal displays a list of the PowerPack contents.
- 6. Click [Install]. The PowerPack is added to the PowerPacks page.

**NOTE:** If you exit the **PowerPack Installer** modal without installing the imported PowerPack, the imported PowerPack will not appear in the **PowerPacks** page. However, the imported PowerPack will appear in the **Imported PowerPacks** modal. This page appears when you click the **[Actions]** menu and select *Install PowerPack*.

## Chapter

# 2

## **Configuration and Discovery**

#### Overview

The following sections describe how to configure and discover Microsoft SQL Servers for monitoring in SL1 using the Microsoft: SQL Server Enhanced PowerPack:

This chapter covers the following topics:

| Prerequisites for Monitoring SQL Servers    | 8    |
|---------------------------------------------|------|
| Creating a PowerShell SQL Server Credential | 11   |
| SQL Cluster Monitoring                      | 14   |
| Discovering SQL Servers                     | 15   |
| Relationships Between Component Devices     | .17  |
| Viewing SQL Server Component Devices        | . 19 |

**NOTE:** If you already have Windows Server discovered, you might not need to create a new SQL Server credential or run a separate discovery session for SQL Servers if the PowerShell credential information is the same as that used for the Windows Server credential. In this scenario, you need only to install the *Microsoft: SQL Server Enhanced* PowerPack and ensure that the Windows user account used in the credential has the appropriate permissions, as outlined in the *Prerequisites* section.

### Prerequisites for Monitoring SQL Servers

To configure the SL1 system to monitor SQL servers using the *Microsoft*: SQL Server Enhanced PowerPack, you must first have the following information about the SQL Servers that you want to monitor:

- IP addresses and ports for the SQL Servers
- Username and password for a Windows user account with access to the SQL Servers

The SQL Servers that you monitor must be running PowerShell version 3.0 or later and need to have the SQL Server PowerShell (SQLPS) module installed. This SQLPS module is installed by SQL Server Management Studio. You can also install the SqlServer PowerShell module found here: https://www.powershellgallery.com/packages/Sqlserver/21.1.18218

The InvokeSqlCmd cmdlet must be present on the server and is available in the SQLPS and SqlServer PowerShell modules mentioned above. To determine if the proper cmdlets are available for this PowerPack to collect, run Get-Command Invoke-SqlCmd to see if the Invoke-SqlCmd cmdlet is installed.

In addition, the *Microsoft:* SQL Server Enhanced PowerPack requires the following permissions for the user account used for monitoring:

- SQL 2014 and newer versions require one of the following configurations:
  - The user account has an enabled login on every instance and database to be monitored, with CONNECT SQL, VIEW SERVER STATE, and CONNECT ANY DATABASE permission granted to the login on each instance. The login should have VIEW DATABASE STATE permission and DB\_ DATAREADER role granted on the 'master' database, and the DB\_DATAREADER role granted on the 'msdb' database. The user account will also need VIEW ANY DEFINITION permissions which can be granted using the following SQL statement: GRANT VIEW ANY DEFINITION TO [DOMAIN\USER]
  - The user account has the replmonitor role assigned for the distribution database to monitor Replication Agent. To assign, perform the following:
    - 1. Open the SQL Server Management Studio and connect to the SQL Server with replication.
    - 2. Go to the **Security Properties** for the monitoring user.
    - 3. Select User Mapping from the Select a page list.
    - 4. Select the checkbox to choose distribution in the **Database** column. Then select the checkbox to choose the *replmonitor role* for the user from the **Database role membership** panel.

- Login Properties hansolol/sl1monitor

   Select a page
   Caseral
   Script 
   Script 
   Script 
   Script 
   Script 
   Script 
   Script 
   Script 
   Script 
   Script 
   Script 
   Script 
   Script 
   Script 
   Script 
   Script 
   Script 
   Script 
   Script 
   Script 
   Script 
   Script 
   Script 
   Script 
   Script 
   Script 
   Script 
   Script 
   Script 
   Script 
   Script 
   Script 
   Script 
   Script 
   Script 
   Script 
   Script 
   Script 
   Script 
   Script 
   Script 
   Script 
   Script 
   Script 
   Script 
   Script 
   Script 
   Script 
   Script 
   Script 
   Script 
   Script 
   Script 
   Script 
   Script 
   Script 
   Script 
   Script 
   Script 
   Script 
   Script 
   Script 
   Script 
   Script 
   Script 
   Script 
   Script 
   Script 
   Script 
   Script 
   Script 
   Script 
   Script 
   Script 
   Script 
   Script 
   Script 
   Script 
   Script 
   Script 
   Script 
   Script 
   Script 
   Script 
   Script 
   Script 
   Script 
   Script 
   Script 
   Script 
   Script 
   Script 
   Script 
   Script 
   Script 
   Script 
   Script 
   Script 
   Script 
   Script 
   Script 
   Script 
   Script 
   Script 
   Script 
   Script 
   Script 
   Script 
   Script 
   Script 
   Script 
   Script 
   Script 
   Script 
   Script 
   Script 
   Script 
   Script 
   Script 
   Script 
   Script 
   Script 
   Script 
   Script 
   Script 
   Script 
   Script 
   Script 
   Script 
   Script 
   Script 
   Script 
   Script 
   Script 
   Script 
   Script 
   Script 
   Script 
   Script 
   Script 
   Script 
   Script 
   Script 
   Script 
   Script 
   Script 
   Script 
   Script 
   Script 
   Script 
   Script 
   Script 
   Script 
   Script 
   Script 
   Script 
   Script 
   Script 
   Script 
   Script 
   Script 
   Script 
   Script 
   Script
- 5. Click [OK] to apply the changes.

• The user account has an enabled login on every instance and has the SYSADMIN role.

OK Cancel

Server: WIN-2022-CL01 Connection:

- SQL 2012 requires one of the following configurations:
  - The user account has an enabled login on every instance and database to be monitored, with CONNECT SQL and VIEW SERVER STATE granted to the login on each instance. The login should also have VIEW DATABASE STATE permission and the DB\_DATAREADER role granted on the 'master' database, and the DB\_DATAREADER role granted on the 'msdb' database. In addition, every database in the instance should have CONNECT access granted to the login. The user account will also need VIEW ANY DEFINITION permissions which can be granted using the following SQL statement:

GRANT VIEW ANY DEFINITION TO [DOMAIN\USER]

- The user account has the replmonitor role assigned for the distribution database to monitor Replication Agent. To assign, perform the following:
  - 1. Open the SQL Server Management Studio and connect to the SQL Server with replication.
  - 2. Go to the **Security Properties** for the monitoring user.
  - 3. Select User Mapping from the Select a page list.
  - 4. Select the checkbox to choose distribution in the **Database** column. Then select the checkbox to choose the *replmonitor* role for the user from the **Database** role membership panel.
  - 5. Click **[OK]** to apply the changes.
- ° The user account has an enabled login on every instance and has the SYSADMIN role.

ScienceLogic provides a PowerShell script on that automates the permissions-granting that is required as stated above. The script is included with the *Microsoft: Windows Server* PowerPack.

To use the PowerShell script, perform the following steps:

- When you download the Microsoft: Windows Server PowerPack from the <u>ScienceLogic Support</u> site, a .zip file for the WinRM Configuration Wizard Script(winrm\_configuration\_wizard.\_v3.4.ps1) will be in the folder with the PowerPack's EM7PP file.
- 2. Copy the **WinRM Configuration Wizard Script** .zip file to the Windows server where Microsoft SQL Server is installed and from which you will be collecting data. Unzip the file
- 3. Using the credentials for an account that is a member of the Administrator's group, log in to the Windows server you want to monitor. You can log in directly or use Remote Desktop to log in.
- 4. Copy the PowerShell script named **winrm\_configuration\_wizard\_v3.4** to the Windows server that you want to monitor with SL1.
- 5. Right-click on the PowerShell icon and select *Run As Administrator*.
- 6. At the PowerShell prompt, navigate to the directory where you copied the PowerShell script named *winrm\_* configuration\_wizard\_v3.4.
- 7. At the PowerShell prompt, enter the following to enable execution of the script:

```
Set-ExecutionPolicy -ExecutionPolicy Unrestricted -Scope Process -Force
```

**NOTE**: The execution policy setting persists only during the current PowerShell session.

8. After the warning text, select Y.

**NOTE**: If your Windows configuration requires further steps to allow execution of the script, PowerShell will display prompts. Follow the prompts.

9. To set the required, least-privileged permissions for the user account SL1 will use to monitor all SQL Server instances and databases on the server, run the following script:

.\winrm\_configuration\_wizard\_v3.4.ps1 -user <domain>\<username> -sql\_only

### Creating a PowerShell SQL Server Credential

To configure SL1 to monitor SQL Servers, you must first create a PowerShell credential. This credential allows the Dynamic Applications in the *Microsoft: SQL Server Enhanced* PowerPack to connect with an SQL Server. An example PowerShell credential that you can edit for your own use is included in the PowerPack.

NOTE: If you are using an SL1 system prior to version 11.1.0, the new user interface does not include the Duplicate option for sample credential(s). ScienceLogic recommends that you use the classic user interface and the Save As button to create new credentials from sample credentials. This will prevent you from overwriting the sample credential(s).

To create a PowerShell credential for an SQL Server:

- 1. Go to the **Credentials** page (Manage > Credentials).
- 2. Locate the **SQL PowerShell Example** credential, click its **[Actions]** icon (---) and select **Duplicate**. A copy of the credential, called **SQL PowerShell Example copy** appears.
- 3. Click the [Actions] icon (--) for the SQL PowerShell Example copy credential and select *Edit*. The Edit Credential modal page appears:

| SQL PowerShell - Example copy                     |                                          |                     | Credential Teste         | er |
|---------------------------------------------------|------------------------------------------|---------------------|--------------------------|----|
| II Organizations Select the organization:         | s the credential belongs to " $ \bullet$ | Timeout (ms) 180000 | Select Credential Test   |    |
| Account Type<br>Active Directory                  | <ul> <li>Encrypted</li> </ul>            | •                   | Select Collector         |    |
| Username*<br>USER_NAME_GOES_HERE                  | Password *                               |                     | IP or Hostname to test * |    |
| Hostname/IP*<br>%D                                | Port*<br>5986                            |                     |                          |    |
| PowerShell Proxy Hostname/IP                      |                                          |                     |                          |    |
| Active Directory Host/IP<br>AD_HOSTNAME_GOES_HERE | Active Directory Domain DOMAIN_GOES_HERE |                     |                          |    |
|                                                   |                                          | Save & Test         |                          |    |
|                                                   |                                          |                     |                          |    |

- 4. Supply values in the following fields:
  - Name. Type a new name for your SQL Server credential.
  - All Organizations. Toggle on (blue) to align the credential to all organizations, or toggle off (gray) and then select one or more specific organizations from the What organization manages this service? drop-down field to align the credential with those specific organizations.
  - Timeout (ms). Type "18000".
  - Account Type. Select Active Directory from the dropdown.
  - Encrypted. Toggle this setting off.
  - Username. Type the username for a Windows user with access to the SQL Server.
  - **Password**. Type the password for the Windows account username.

**NOTE**: The user account whose username and password are provided in the credential must have certain permissions in all SQL Server instances that SL1 will monitor. For a list of these permissions, see the *Prerequisites* section.

• Hostname/IP. Type "%D".

- Port. Type "5985".
- **PowerShell Proxy Hostname/IP**. If you use a proxy server in front of the Windows devices you want to communicate with, enter the IP address of the proxy server in this field. Otherwise, leave this field blank.
- Active Directory Host/IP. Specify the hostname or IP address of the Active Directory server that will authenticate the credential.
- Active Directory Domain. Specify the domain where the monitored SQL Server resides.
- 5. Click [Save & Close].

NOTE: The PowerShell credential test is not supported by the Microsoft: SQL Server Enhanced PowerPack.

#### Creating a PowerShell SQL Server Credential in the SL1 Classic User Interface

To configure SL1 to monitor SQL Servers, you must first create a PowerShell credential. This credential allows the Dynamic Applications in the *Microsoft: SQL Server Enhanced* PowerPack to connect with an SQL Server. An example PowerShell credential that you can edit for your own use is included in the PowerPack.

To create a PowerShell credential for an SQL Server:

- 1. Go to the Credential Management page (System > Manage > Credentials).
- 2. Locate the SQL PowerShell Example credential, and then click its wrench icon (*P*). The Edit PowerShell Credential modal page appears.
- 3. Complete the following fields.
  - Profile Name. Type a new name for your SQL Server credential.
  - Account Type. Select Active Directory.
  - Hostname/IP. Type "%D".
  - Timeout. Type "18000".
  - **Username**. Type the username for a Windows user with access to the SQL Server.
  - **Password**. Type the password for the Windows account username.

**NOTE:** The user account whose username and password are provided in the credential must have certain permissions in all SQL Server instances that SL1 will monitor. For a list of these permissions, see the *Prerequisites* section.

- Encrypted. Select no.
- Port. Type "5985".

- **PowerShell Proxy Hostname/IP**. If you use a proxy server in front of the Windows devices you want to communicate with, enter the IP address of the proxy server in this field. Otherwise, leave this field blank.
- Active Directory Hostname/IP. Specify the hostname or IP address of the Active Directory server that will authenticate the credential.
- Domain. Specify the domain where the monitored SQL Server resides.
- 4. Click the [Save As] button.
- 5. When the confirmation message appears, click [OK].

#### SQL Cluster Monitoring

For SQL Clusters that only include SQL Instances in an Active/Active configuration, follow the steps in the *Discovering SQL Servers* section.

For SQL Clusters that include an SQL Instance in an Active/Passive configuration, additional discovery steps are required and listed below.

**NOTE**: SL1's Active/Passive SQL Instance monitoring leverages the SL1 GUID Component Identifier to allow the SQL Instance component and its child database components to move between SQL Servers during a failover. Adding this GUID Component Identifier on SL1 versions prior to 8.12.1 will create a duplicate SQL Instance component on any already discovered SQL Servers. To prevent this, the GUID Component Identifier is not used by default. The "Enable Active Passive Cluster Failover" threshold in the "Microsoft: SQL Server Cache and Discovery" Dynamic Application provides the option to use the GUID Component Identifier when enabled. A value of "0" in the **Threshold Value** disables Active/Passive cluster failover; a value of "1" enables it.

#### Monitoring SQL Clusters on SL1 12.1.0 or greater.

- 1. Go to the **Dynamic Applications Manager** page (System > Manage > Applications).
- 2. Click the wrench icon (*P*) for the "Microsoft: SQL Server Cache and Discovery" Dynamic Application to open the **Dynamic Applications Properties Editor** page.
- 3. In the **[Thresholds]** tab, click the wrench icon () for the "Enable Active Passive Cluster Failover" threshold and change the **Threshold Value** to 1.
- 4. Click [Save].
- 5. Follow the steps in the Discovering SQL Servers section on each Windows Server in the cluster.

#### **Discovering SQL Servers**

When you discover SQL Servers in SL1, SL1 auto-aligns a series of Dynamic Applications to discover, configure, and monitor the following SQL Server component devices:

- SQL Servers
  - SQL Server instances
    - SQL Server databases

To discover SQL Servers and their component devices, perform the following steps:

On the Devices page (I) or the Discovery Sessions page (Devices > Discovery Sessions), click the [Add Devices] button. The Select page appears:

| Select the type of de                                            | vices you want to | monitor |     |      |        |            |                                                                                                    |
|------------------------------------------------------------------|-------------------|---------|-----|------|--------|------------|----------------------------------------------------------------------------------------------------|
| aws                                                              | uindows           | Azure   | IBM | PING | citrix | Allantitut | General Information<br>Select the type of devices or services you want to monitor.<br>Select Unguided Network. Discovery to add other devices that use core credentials, such as<br>SNMP, Database, SOAP/XML, Basic/Snippet, SSH/Key, or PowerShell. |
| vmware                                                           | ٥                 | SNMP    |     |      |        |            |                                                                                                    |
|                                                                  |                   |         |     |      |        |            |                                                                                                    |
| Other ways to ad<br>Unguided<br>Network<br>Discovery<br>Workflow | ld devices:       |         |     |      |        |            |                                                                                                    |

- 2. Click the **[Unguided Network Discovery Workflow]** button. Additional information about the requirements for discovery appears in the **General Information** pane to the right.
- 3. Click [Select]. The Add Devices page appears.
- 4. Complete the following fields:
  - **Discovery Session Name**. Type a unique name for this discovery session. This name is displayed in the list of discovery sessions on the [Discovery Sessions] tab.
  - **Description**. Optional. Type a short description of the discovery session. You can use the text in this description to search for the discovery session on the **[Discovery Sessions]** tab.
  - Select the organization to add discovered devices to. Select the name of the organization to which you want to add the discovered devices

5. Click [Next]. The Credentials page of the Add Devices wizard appears:

|                | Step 1<br>Basic Information                                               |                          | 2 Step 2<br>Credential Select | tion          | 3 Step 3<br>Discovery Session Details | >          |
|----------------|---------------------------------------------------------------------------|--------------------------|-------------------------------|---------------|---------------------------------------|------------|
| Choo:<br>Q, Ty | se credentials that connect your device your device to search credentials | ces                      |                               |               | =                                     | Create New |
| ٥              | LASTEDIT                                                                  | NAME +                   | TIMEOUT (MS)                  | TYPE          | SUBTYPE                               |            |
|                | Mar 2, 2022, 4:50 PM                                                      | AAzure RBAServer         | 18000                         | PowerShell    |                                       |            |
|                | Mar 9, 2022, 12:14 PM                                                     | Auto_D82_176             | 2000                          | SOAP/XML      |                                       |            |
|                | Mar 9, 2022, 12:14 PM                                                     | Auto_D82_178             | 2000                          | SOAP/XML      |                                       |            |
|                | Mar 9, 2022, 12:14 PM                                                     | Auto_D82_67              | 2000                          | SOAP/XML      |                                       |            |
|                | Mar 9, 2022, 12:14 PM                                                     | Auto_DB2_AZ_14           | 2000                          | SOAP/XML      |                                       |            |
|                | Mar 9, 2022, 12:14 PM                                                     | Auto_DB2_AZ_166          | 2000                          | SOAP/XML      |                                       |            |
|                | Mar 9, 2022, 12:14 PM                                                     | Auto_DB2_PS_AZ_14        | 4000                          | SSH/Key       |                                       |            |
|                | Mar 9, 2022, 12:14 PM                                                     | Auto_DB2_PS_AZ_166       | 18000                         | PowerShell    |                                       |            |
|                | Mar 9, 2022, 12:14 PM                                                     | Auto_DB2_SSH_176         | 4000                          | SSH/Key       |                                       |            |
|                | Mar 9, 2022, 12:15 PM                                                     | Auto_DB2_SSH_178         | 4000                          | SSH/Key       |                                       |            |
|                | Mar 9, 2022, 12:15 PM                                                     | Auto_DB2_SSH_67          | 4000                          | SSH/Key       |                                       |            |
|                | Mar 3, 2022, 4:11 PM                                                      | Auto_Gov_Microsoft_Azure | 120000                        | SOAP/XML      |                                       |            |
|                | Mar 4, 2022, 5:04 PM                                                      | AUTO_WBP_2012_Lab        | 180000                        | Basic/Snippet |                                       |            |
|                | Mar 4, 2022, 5:04 PM                                                      | AUTO_WBP_2016_Lab        | 180000                        | Basic/Snippet |                                       |            |
|                | Mar 4, 2022, 5:04 PM                                                      | AUTO_WBP_2019_Dom_Local  | 180000                        | Basic/Snippet |                                       |            |
|                | Mar 4, 2022, 5:04 PM                                                      | AUTO_WBP_2019_Local      | 180000                        | Basic/Snippet |                                       |            |
|                | Mar 4, 2022, 5:04 PM                                                      | AUTO_WBP_2022_Local      | 180000                        | Basic/Snippet |                                       |            |
|                |                                                                           |                          |                               |               |                                       |            |
| < Back         |                                                                           |                          |                               |               |                                       | Next >     |

- 6. On the Credentials page, locate and select the PowerShell credential you created.
- 7. Click [Next]. The Discovery Session Details page of the Add Devices wizard appears:

| Step 1<br>Basic Information | Step 2<br>Credential S                       | election 3          | Step 3 Discovery Session Details |
|-----------------------------|----------------------------------------------|---------------------|----------------------------------|
|                             | Enter basic discov                           | ery session details |                                  |
|                             | List of IPs/Hostnames                        | File Upload         |                                  |
|                             |                                              |                     |                                  |
|                             | Which collector will discover these devices? |                     |                                  |
|                             | Run after save                               |                     |                                  |
|                             | Advanced Options $\checkmark$                |                     |                                  |
|                             |                                              |                     |                                  |
|                             |                                              |                     |                                  |
|                             |                                              |                     |                                  |
| K Back                      |                                              |                     |                                  |

- 8. Complete the following fields:
  - List of IPs/Hostnames. Type the IP addresses or the range of IP addresses for the SQL Servers you want to discover.
  - Which collector will monitor these devices?. Required. Select an existing collector to monitor the discovered devices.
  - Run after save. Select this option to run this discovery session as soon as you save the session.

In the **Advanced options** section, click the down arrow icon ( $\checkmark$ ) to complete the following fields:

- Discover Non-SNMP. Enable this setting.
- 9. Click **[Save and Run]** if you enabled the Run after save setting, or **[Save and Close]** to save the discovery session. The **Discovery Sessions** page (Devices > Discovery Sessions) displays the new discovery session.
- 10. If you selected the **Run after save** option on this page, the discovery session runs, and the **Discovery Logs** page displays any relevant log messages. If the discovery session locates and adds any devices, the **Discovery Logs** page includes a link to the **Device Investigator** page for the discovered device.

#### Discovering SQL Servers in the SL1 Classic User Interface

When you discover SQL Servers in SL1, SL1 auto-aligns a series of Dynamic Applications to discover, configure, and monitor the following SQL Server component devices:

- SQL Servers
  - ° SQL Server instances
    - SQL Server databases

To discover SQL Servers and their component devices, perform the following steps:

- 1. Go to the Discovery Control Panel page (System > Manage > Classic Discovery).
- 2. Click the [Create] button. The Discovery Session Editor page appears.
- 3. Supply values in the following fields:
  - IP Address/Hostname Discovery List. Type the IP addresses or the range of IP addresses for the SQL Servers you want to discover.
  - Other Credentials. Select the PowerShell credential you created.
  - **Discover Non-SNMP**. Because the discovery session is not using an SNMP credential, select this checkbox.
- 4. Optionally, supply values in the other fields in this page. For a description of the fields in this page, see the **Discovery & Credentials** manual.
- 5. Click the **[Save]** button.
- 6. The **Discovery Control Panel** page will refresh. Click the lightning bolt icon (*P*) for the discovery session you created.
- 7. In the pop-up window that appears, click the **[OK]** button. The **Discovery Session** page displays the progress of the discovery session.

#### **Relationships Between Component Devices**

SL1 can automatically build relationships between SQL servers and other associated devices:

• If you discover Windows server clusters using the Dynamic Applications in the *Microsoft: Windows Server Cluster* PowerPack version 100 or later, SL1 will automatically create relationships between SQL servers and Windows server clusters.

#### SQL Cluster Node and SQL Cluster Instance Relationships

When discovering clustered SQL Server instances you will see multiple component device trees that represent the clustered SQL server. In these component device trees, the SQL servers are described as Nodes and the instances described as Roles.

| 2 9 mg-sqidustert             | 0.2.10.70  | Servers N          | licrosoft   Windows Server 2016 | 2  | System       | Major CUG                                                | Active              | 🖶 🎝 🗞 🔜 🗌                         |
|-------------------------------|------------|--------------------|---------------------------------|----|--------------|----------------------------------------------------------|---------------------|-----------------------------------|
| Device Name •                 | IP Address | Device<br>Category | Device Class   Sub-class        |    | Organization | Current Colection<br>State Group                         | Collection<br>State | Ø                                 |
| 1. — 🤌 📶 Microsoft SQL Server | J          | Application        | Microsoft   SQL Server          | 3  | System       | A Healthy CUG                                            | Active              | <b>₩</b> ₩ % <u>&amp;</u> □       |
| Device Name -                 | P Address  | Device<br>Category | Device Class   Sub-class        |    | Organization | Current         Collection           State         Group | Collection<br>State | 2                                 |
|                               | ۰. ۳       | Instance           | Microsoft   SQL Server Instance | 5  | System       | A Major CUG                                              | Active              | 10 10 N A -                       |
| 2. + 9 all CLUS_INSTO2        | a –        | Instance           | Microsoft   SQL Server Instance | 4  | System       | ⊥ Major CUG                                              | Active              | 📾 😂 🗞 🗖                           |
| 3. + 9 MIMSSOLSERVER          | <b>v</b>   | Instance           | Microsoft   SQL Server Instance | 6  | System       | Major CUG                                                | Active              | 🖶 👯 🗞 🚠 🗌                         |
| 3 9.mlmg-sqlcluster2          | 0.2.10.71  | Servers N          | licrosoft   Windows Server 2016 | 1  | System       | A Major CUG                                              | Active              | 🖶 🔀 🗞 🗷 🗌                         |
| Device Name -                 | IP Address | Device<br>Category | Device Class   Sub-class        |    | Organization | Current Collection<br>State Group                        | Collection<br>State |                                   |
| 1. – 🤌 📶 Microsoft SQL Server |            | Application        | Microsoft   SQL Server          | 25 | System       | A Healthy CUG                                            | Active              | 10 <mark>13</mark> 10 <u>28</u> - |
| Device Name -                 | P Address  | Device<br>Category | Device Class J Sub-class        |    | Organization | Current Colection<br>State Group                         | Collection<br>State |                                   |
| 1. AMCLUS_INSTO1 ROLES        | ۳          | Instance           | Microsoft   SQL Server Instance | 27 | System       | Major CUG                                                | Active              | 10 🐱 🖉 📾 🗔                        |
| 2. Patticus_INSTO2 (INSTANCES |            | Instance           | Microsoft   SQL Server Instance | 28 | System       | ⊥ Major CUG                                              | Active              | 📾 😂 🗞 🗔                           |
| 3. A MSSOLSERVER              | · .        | Instance           | Microsoft   SQL Server Instance | 26 | System       | Major CUG                                                | Active              | 19 <b>15</b> 10 <u>26</u> 🗆       |

**NOTE**: Discovering clustered SQL instances is the same process as discovering standalone SQL servers.

The following SQL cluster configurations are supported by the PowerPack. The relationship between the SQL cluster nodes and instances are described for each:

- Active/Active. The default configuration. After discovery, the roles (instances) will be modeled in both nodes (servers). To determine which instances belong to a specific node, go to the Devices page and click on the node device. Click the [Configs] tab from the Device Investigator and click "Microsoft: SQL Server Instance Discovery" in the pane on the left. There you will see which roles (instances) belong to the node.
- Active/Passive. To enable this configuration, you must find the "Microsoft: SQL Server Cache and Discovery" Dynamic Application in the Dynamic Applications Manager page (System > Manage > Dynamic Applications). Click its wrench icon (>>) and then click the [Thresholds] tab. Click the wrench icon (>>) for the Enable Active Passive Cluster Failover threshold object. In the Override Threshold Value dropdown, select Enabled and then click [Save]. This configuration is more intuitive, as the roles (instances) will be modeled only under the node (server) that they belong to, and in the event of a failover the instances will move between nodes.

NOTE: If a node has been stopped it won't be discovered.

### Viewing SQL Server Component Devices

In addition to the **Devices** page, you can view the SQL Server and all associated component devices in the following places in the user interface:

• The **Device Investigator** Map page (click **Map** in the **Device Investigator** page) displays a map of a particular device and all of the devices with which it has parent-child relationships. Double-clicking any of the listed devices reloads the page to make the selected device the primary device.

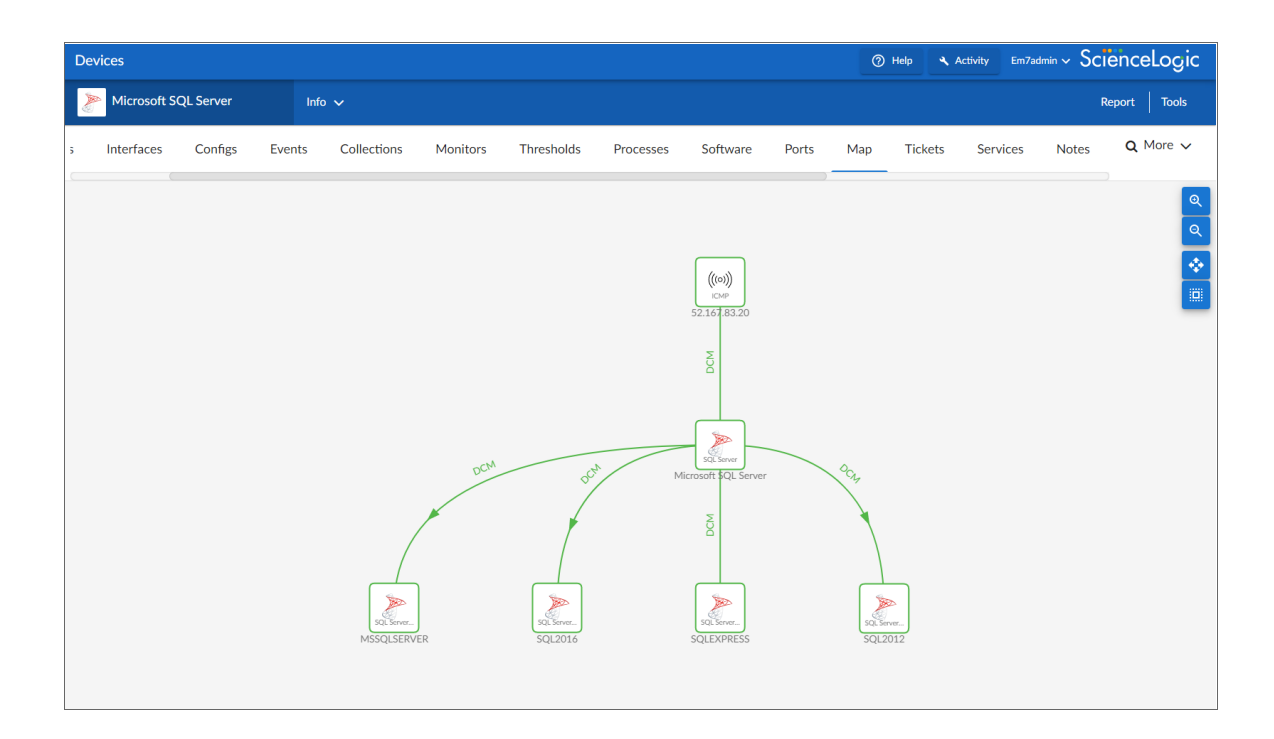

• The **Device Components** page (Devices > Device Components) displays a list of all root devices and component devices discovered by SL1 in an indented view, so you can easily view the hierarchy and relationships between child devices, parent devices, and root devices. To view the component devices associated with a SQL Server, find the server and click its plus icon (+):

| Devic | ce Components   Devices Found [5] |                    |                        |                                    |      |                |                                   | Actions Rese                 | t Guide      |
|-------|-----------------------------------|--------------------|------------------------|------------------------------------|------|----------------|-----------------------------------|------------------------------|--------------|
|       | Device Name •                     | IP Address         | Device<br>Category     | Device Class   Sub-class           | DID  | Organization   | Current Collection                | n <u>Collection</u><br>State |              |
| 2 -   | - A all 108r2-ep.01               | WI 10 40 2 6       | Servers                | Microsoft   Windows Server 2008 B2 | 1165 | PS             | A Notice CUG1                     | Active                       |              |
|       | - m                               |                    | Device                 |                                    |      |                | Current Collection                | n Collection                 |              |
|       | Device Name *                     | IP Address         | Category               | Device Class   Sub-class           | DID  | Organization   | State Group                       | State                        | Ø            |
|       | 1. – 🎤 🎢 Microsoft SQL Server     |                    | Servers                | Microsoft   SQL Server             | 1176 | PS             | A Healthy CUG1                    | Active                       | H 7 35       |
|       | Device Name •                     | IP Address         | s <u>Devi</u><br>Categ | ory Device Class   Sub-class       | DI   | D Organization | Current Collection<br>State Group | n <u>Collection</u><br>State | R            |
|       | 1. P MSSQLSERVER                  |                    | Controller             | Microsoft   SQL Server Instance    | 1179 | PS PS          | Healthy CUG1                      | Active                       | 🖶 🏷 🚠 📃      |
|       | 2. – 🤌 📶 SHAREPOINT               |                    | Controller             | Microsoft   SQL Server Instance    | 1180 | ) PS           | Healthy CUG1                      | Active                       | 📾 👯 🛲 📃      |
|       | During Marries                    | 10.1.1             | <u>_</u>               | Device                             |      |                | Current Collection                | n <u>Collection</u>          | -            |
|       | 1. A set master                   | <u>IP Add</u>      | Volum                  | e Microsoft   SQL Server Database  | 118  | B7 PS          | A Healthy CUG1                    | Active                       | 🖬 💢 🔍        |
|       | 2. A model                        |                    | Volum                  | e Microsoft   SQL Server Database  | 118  | 84 PS          | A Healthy CUG1                    | Active                       |              |
|       | 3. A msdb                         |                    | Volum                  | e Microsoft   SQL Server Database  | 118  | 89 PS          | A Healthy CUG1                    | Active                       | m 13 🚠 🗌     |
|       | 4. 🥐 📶 tempdb                     |                    | Volum                  | e Microsoft   SQL Server Database  | 118  | 86 PS          | A Healthy CUG1                    | Active                       | 📾 🗱 🚨 🔲      |
|       |                                   |                    |                        |                                    |      |                |                                   |                              |              |
| 3     | 🤌 👖 108r2-sq-01                   | <b>9</b> 10.40.2.4 | Servers                | Microsoft   Windows Server 2008 R2 | 1163 | PS             | A Healthy CUG1                    | Active                       |              |
| 4     | 2 112r2-ls-01                     | <b>9</b> 10.40.3.7 | Servers                | Microsoft   Windows Server 2012 R2 | 1173 | PS             | A Healthy CUG1                    | Active                       | <b>U</b>     |
| 5     | - 🤌 🎢 112r2-sq-01                 | <b>9</b> 10.40.3.4 | Servers                | Microsoft   Windows Server 2012 R2 | 11/1 | PS             | Major CUG1                        | Active                       | <b>U U U</b> |
|       |                                   |                    |                        |                                    |      |                |                                   |                              |              |
|       |                                   |                    |                        |                                    |      |                | [Select                           | Action]                      | ▼ Go         |

The Component Map page (Classic Maps > Device Maps > Components) allows you to view devices by
root node and view the relationships between root nodes, parent components, and child components in a
map. This page makes it easy to visualize and manage root nodes and their components. SL1 automatically
updates the Component Map as new component devices are discovered. The platform also updates each
map with the latest status and event information. To view the map for a SQL Server, go to the Component
Map
page and select the map from the list in the left NavBar. To learn more about the Component Map
page, see the Maps
manual.

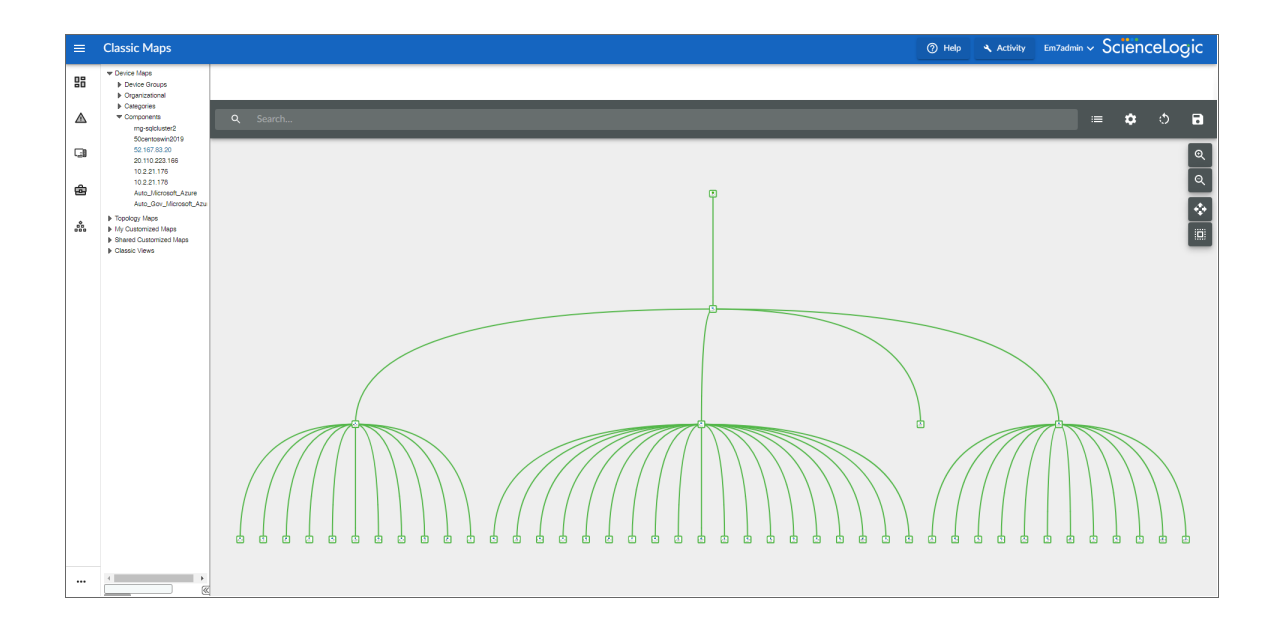

#### © 2003 - 2024, ScienceLogic, Inc.

#### All rights reserved.

#### LIMITATION OF LIABILITY AND GENERAL DISCLAIMER

ALL INFORMATION AVAILABLE IN THIS GUIDE IS PROVIDED "AS IS," WITHOUT WARRANTY OF ANY KIND, EITHER EXPRESS OR IMPLIED. SCIENCELOGIC<sup>™</sup> AND ITS SUPPLIERS DISCLAIM ALL WARRANTIES, EXPRESS OR IMPLIED, INCLUDING, BUT NOT LIMITED TO, THE IMPLIED WARRANTIES OF MERCHANTABILITY, FITNESS FOR A PARTICULAR PURPOSE OR NON-INFRINGEMENT.

Although ScienceLogic<sup>™</sup> has attempted to provide accurate information on this Site, information on this Site may contain inadvertent technical inaccuracies or typographical errors, and ScienceLogic<sup>™</sup> assumes no responsibility for the accuracy of the information. Information may be changed or updated without notice. ScienceLogic<sup>™</sup> may also make improvements and / or changes in the products or services described in this Site at any time without notice.

#### Copyrights and Trademarks

ScienceLogic, the ScienceLogic logo, and EM7 are trademarks of ScienceLogic, Inc. in the United States, other countries, or both.

Below is a list of trademarks and service marks that should be credited to ScienceLogic, Inc. The ® and <sup>™</sup> symbols reflect the trademark registration status in the U.S. Patent and Trademark Office and may not be appropriate for materials to be distributed outside the United States.

- ScienceLogic<sup>™</sup>
- EM7<sup>™</sup> and em7<sup>™</sup>
- Simplify IT™
- Dynamic Application™
- Relational Infrastructure Management<sup>™</sup>

The absence of a product or service name, slogan or logo from this list does not constitute a waiver of ScienceLogic's trademark or other intellectual property rights concerning that name, slogan, or logo.

Please note that laws concerning use of trademarks or product names vary by country. Always consult a local attorney for additional guidance.

#### Other

If any provision of this agreement shall be unlawful, void, or for any reason unenforceable, then that provision shall be deemed severable from this agreement and shall not affect the validity and enforceability of any remaining provisions. This is the entire agreement between the parties relating to the matters contained herein.

In the U.S. and other jurisdictions, trademark owners have a duty to police the use of their marks. Therefore, if you become aware of any improper use of ScienceLogic Trademarks, including infringement or counterfeiting by third parties, report them to Science Logic's legal department immediately. Report as much detail as possible about the misuse, including the name of the party, contact information, and copies or photographs of the potential misuse to: <a href="mailto:legal@sciencelogic.com">legal@sciencelogic.com</a>. For more information, see <a href="https://sciencelogic.com/company/legal">https://sciencelogic.com</a>.

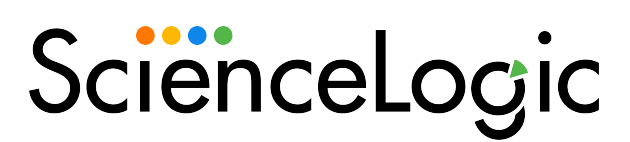

800-SCI-LOGIC (1-800-724-5644)

International: +1-703-354-1010